#### Hızlı Başlangıç Kılavuzu

Eğitim için Microsoft Teams'te yeni misiniz? Temel bilgileri öğrenmek için bu kılavuzu kullanın.

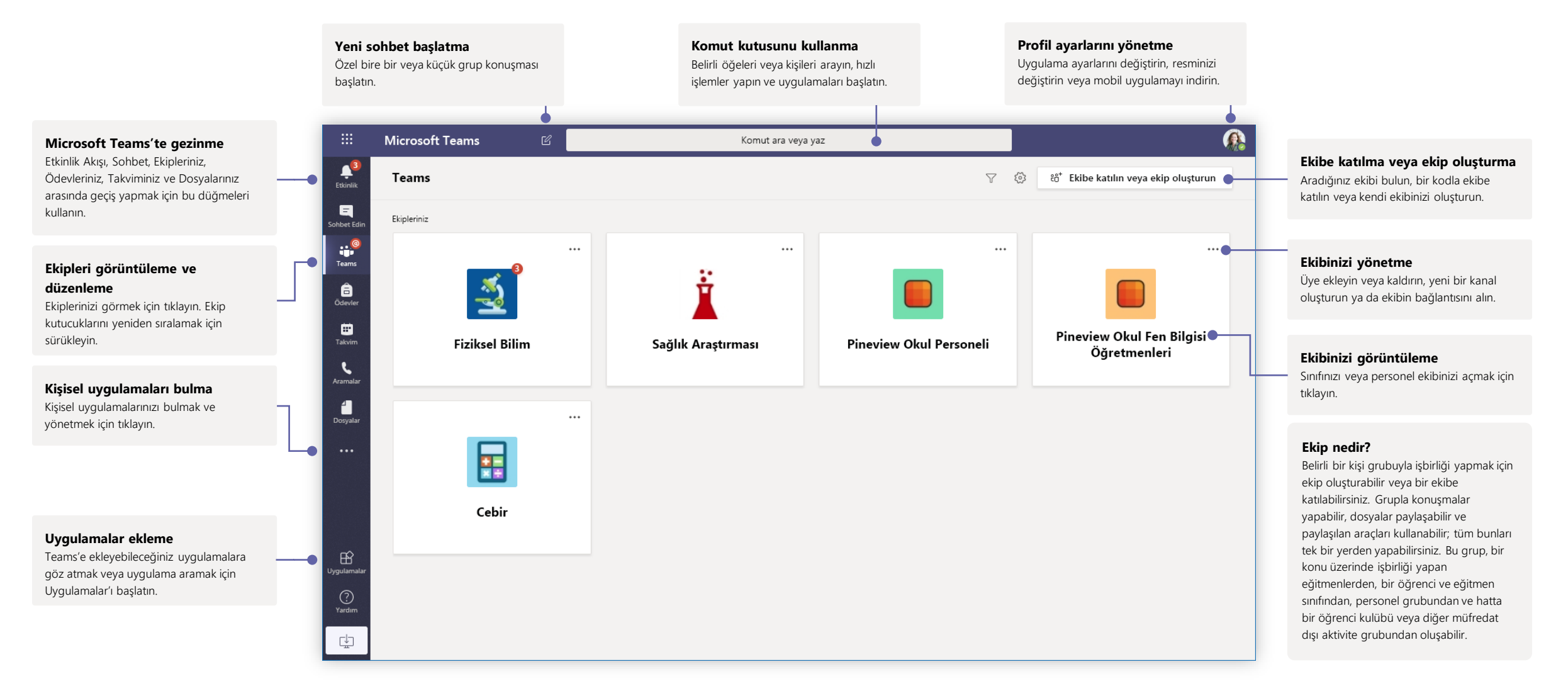

Kanal ekleme ve ekibinizi yönetme

ekleyebilir ve kanallar ekleyebilirsiniz.

Ekip ayarlarını değiştirebilir, sınıf ekibine üyeler

#### Sınıf ekipleri

Sınıf ekipleri, öğretim ve eğitim için uyarlanmış özel yetenekler sağlar

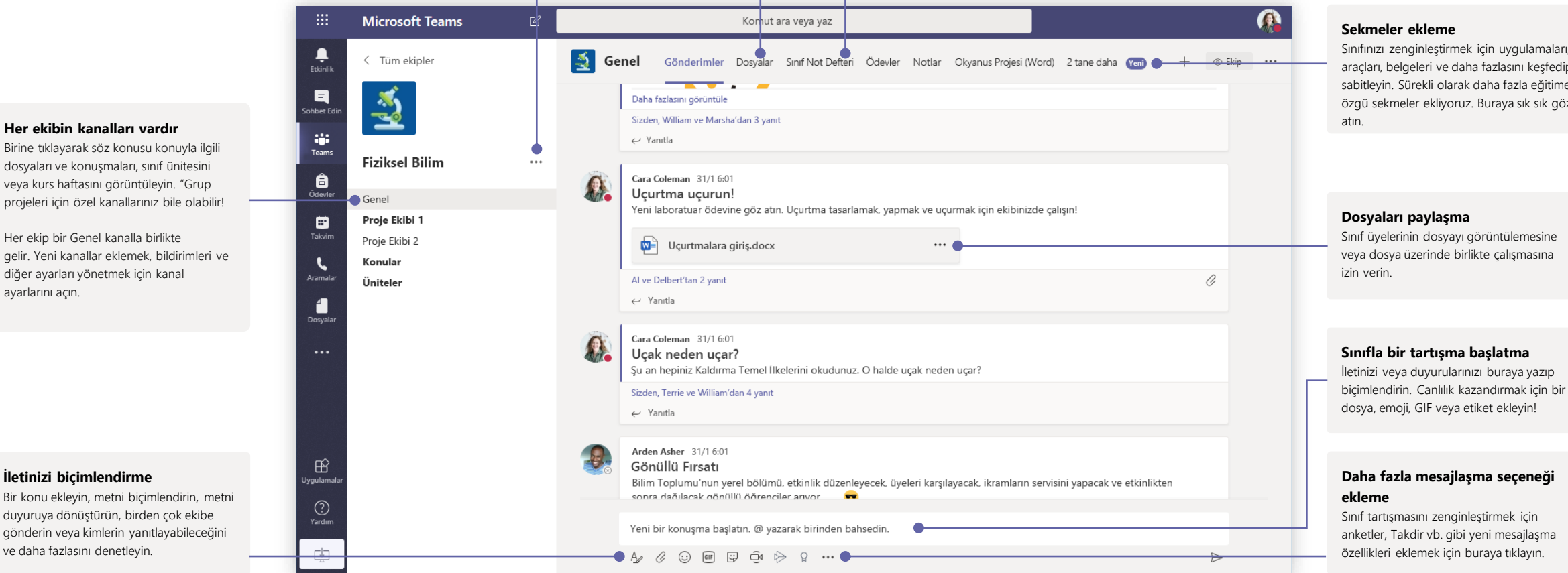

Sınıf Not Defterini Açma

yapmak icin sınıfınızda

Sınıf Not Defteri, not almak ve işbirliği

kullanabileceğiniz dijital bir klasördür.

Ödevleri ve Notları Açma

Ödevler, eğitmenlerin ödevler oluşturup dağıtmasına olanak sağlar. Öğrenciler uygulamadan çıkmadan ödevlerini

tamamlayıp teslim edebilir. Eğitmenler, ödevlerle ilgili geri bildirim sağlamak ve öğrencilerin ilerleme durumunu

izlemek için Notlar sekmesini kullanabilir. Öğrenciler de kendi ilerleme durumlarını görebilir.

#### Sekmeler ekleme

Sınıfınızı zenginleştirmek için uygulamaları, araçları, belgeleri ve daha fazlasını keşfedip sabitleyin. Sürekli olarak daha fazla eğitime özgü sekmeler ekliyoruz. Buraya sık sık göz

#### Ekibinizle veya sınıfınızla toplantı zamanlama

Çevrimiçi toplantılar aracılığıyla eğitimler, personel işbirliği toplantıları veya sınıflar düzenleyin

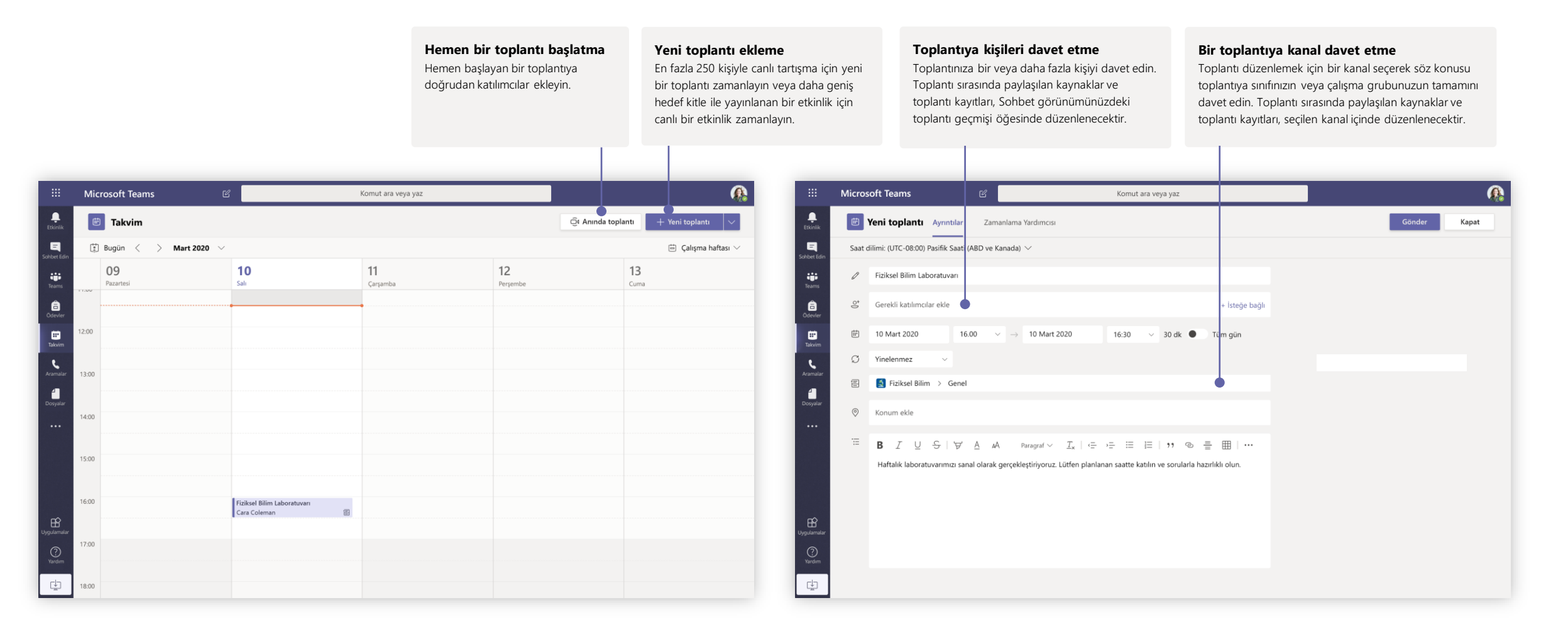

### Ekibinizle veya sınıfınızla toplantı zamanlama

Çevrimiçi toplantılar aracılığıyla eğitimler, personel işbirliği toplantıları veya sınıflar düzenleyin

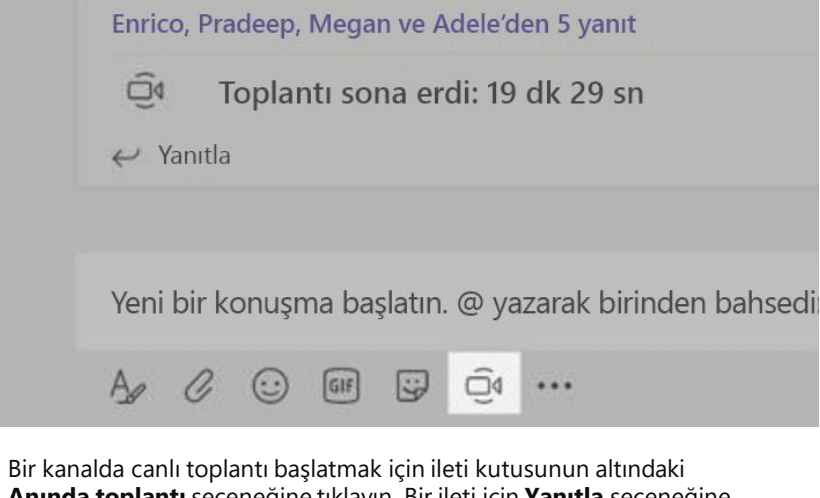

**Anında toplantı** seçeneğine tıklayın. Bir ileti için **Yanıtla** seçeneğine tıklarsanız, toplantı o konuşmaya eklenir. Bir kanala bağlı olmayan bağımsız bir toplantı başlatmak isterseniz, **Takvim > Yeni Toplantı** seçeneğini belirleyerek önceki sayfada yer alan yönergeleri izleyin.

Kişileri toplantıya davet edebilir veya doğrudan kanaldan katılmalarını isteyebilirsiniz.

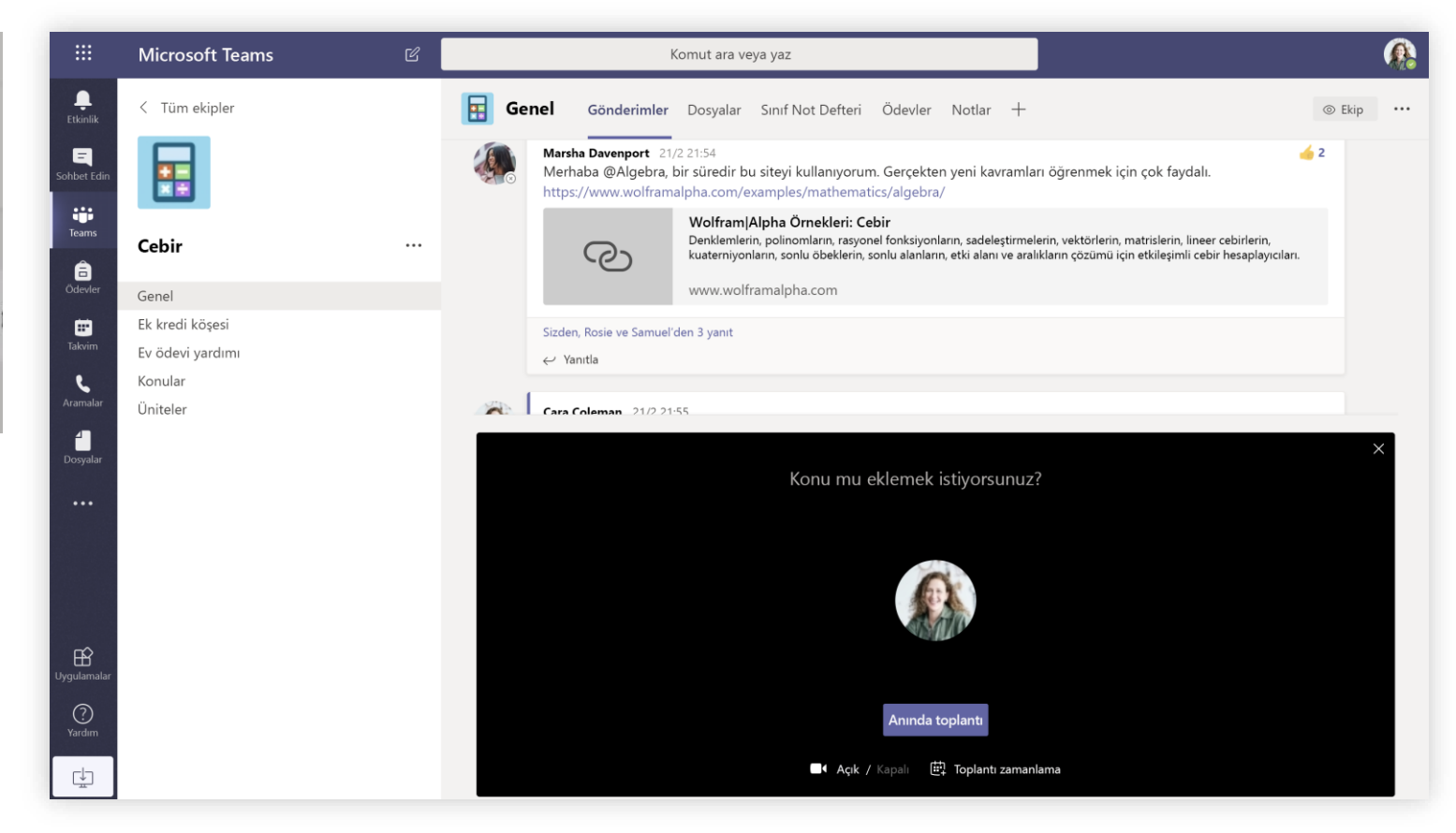

Toplantıyı hemen başlatmak için **Anında toplantı** seçeneğini veya toplantıyı gelecek bir tarihe zamanlamak için **Toplantı zamanla** seçeneğini belirleyin. Toplantıyı ileri bir tarihe zamanlamaya karar verirseniz kanalın üyeleri, takvimlerinde toplantı için bir davet görür.

### Çevrimiçi toplantılardaki roller

Her toplantı katılımcısına sunucu veya katılımcı olarak bir rol atanır. Katılımcıların rolleri, toplantıda neler yapabileceklerini belirler.

| Beceriler                                                                 | Düzenleyici/Sunucu | Katılımcı    |
|---------------------------------------------------------------------------|--------------------|--------------|
| Konuşma ve video paylaşma                                                 | $\checkmark$       | $\checkmark$ |
| Toplantı sohbetine katılma                                                | $\checkmark$       | $\checkmark$ |
| Başkasının paylaştığı bir PowerPoint dosyasını özel<br>olarak görüntüleme | $\checkmark$       | $\checkmark$ |
| İçerik paylaşma                                                           | $\checkmark$       |              |
| Diğer katılımcıları sessize alma                                          | $\checkmark$       |              |
| Katılımcıları kaldırma                                                    | $\checkmark$       |              |
| Lobideki kişileri kabul etme                                              | $\checkmark$       |              |
| Diğer katılımcıların rollerini değiştirme                                 | $\checkmark$       |              |
| Kaydı başlatma veya durdurma                                              | $\checkmark$       |              |

### Toplantı seçenekleriniz aracılığıyla toplantı rollerini ayarlama

Toplantı seçenekleri, toplantınıza katılan kişilerin katılımcı veya sunucu olup olmadığını denetlemenize olanak verir.

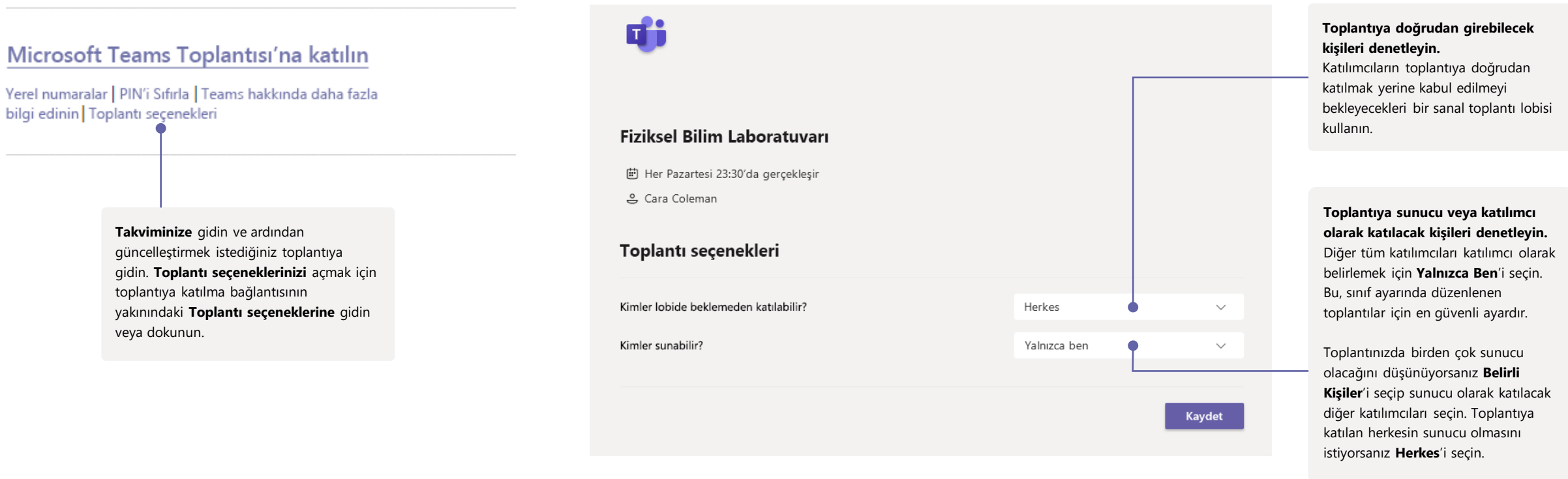

Toplantı seçenekleri, BT yöneticinizin ilke ayarları tarafından sınırlandırılmış olabilir.

#### Toplantı sırasında rolleri değiştirme

Her toplantı katılımcısına sunucu veya katılımcı olarak bir rol atanır. Katılımcıların rolleri, toplantıda neler yapabileceklerini belirler.

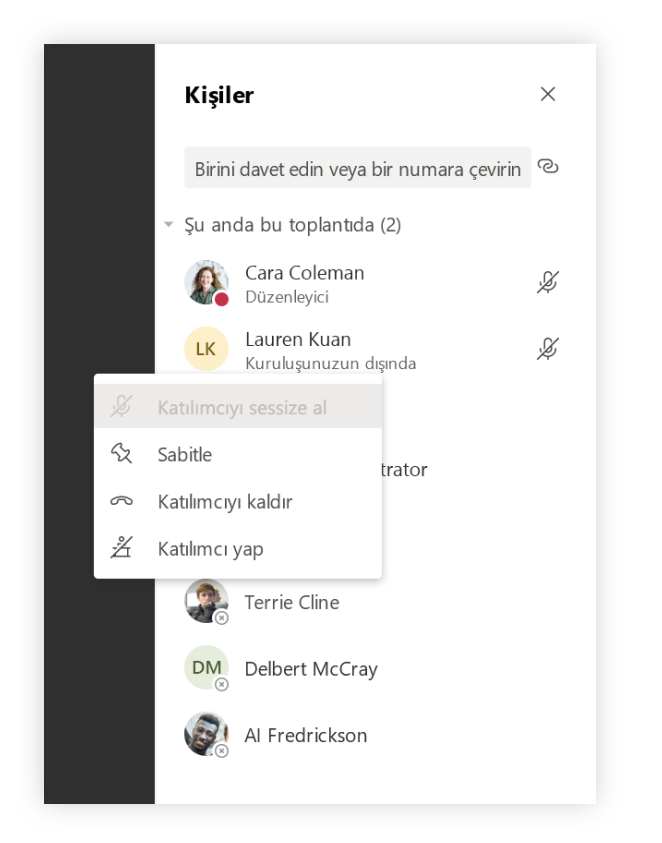

Bir katılımcının toplantı rolünü değiştirmek için arama denetimlerinizde **Katılımcıları göster**'e tıklayın veya dokunun. Rolünü değiştirmek istediğiniz katılımcıya sağ tıklayın. **Katılımcı yap** veya **Sunucu yap**'ı seçin.

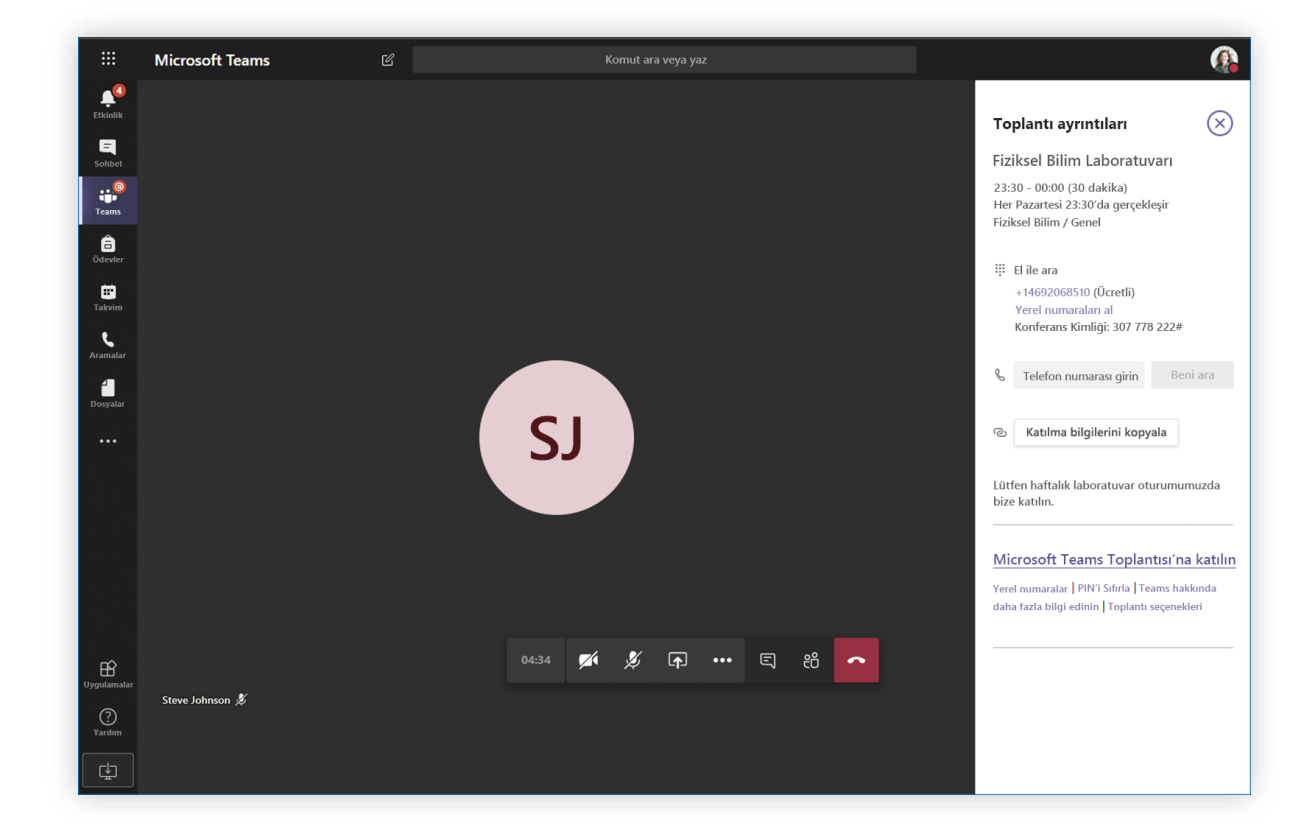

Toplantı seçeneklerinize hızla erişmek ve hem geçerli katılımcılar hem de toplantıya sonradan katılacak kişiler için toplantı rolü ayarlarını değiştirmek için arama denetimlerinde **Diğer eylemler**'e, ardından **Toplantı ayrıntılarını göster**'e tıklayın veya dokunun. **Toplantı seçeneklerinize** giden bağlantıyı, toplantıya katılma bağlantısının yakınında bulabilirsiniz.

#### Toplantıya katılma

Çevrimiçi toplantılar aracılığıyla eğitimler, personel işbirliği toplantıları veya sınıflar düzenleyin

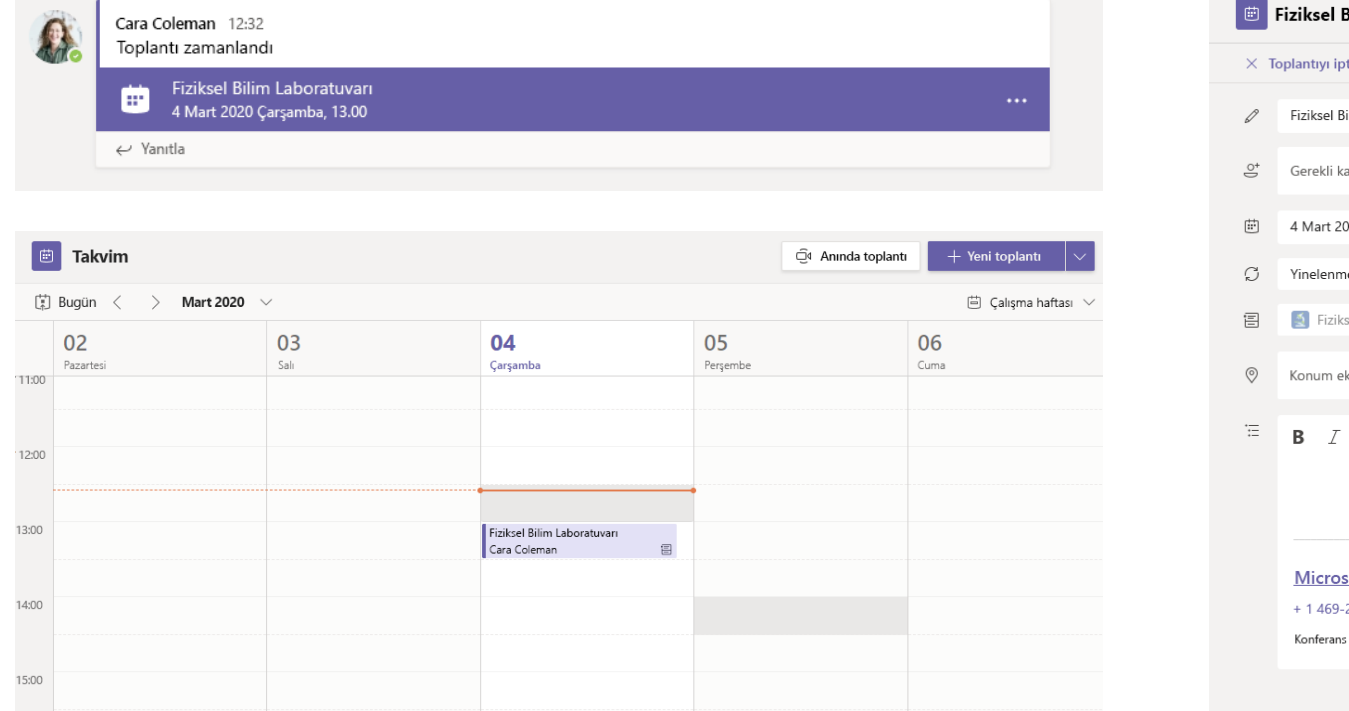

Ekibinizin kanalında veya Teams takviminizde toplantı davetini bulun.

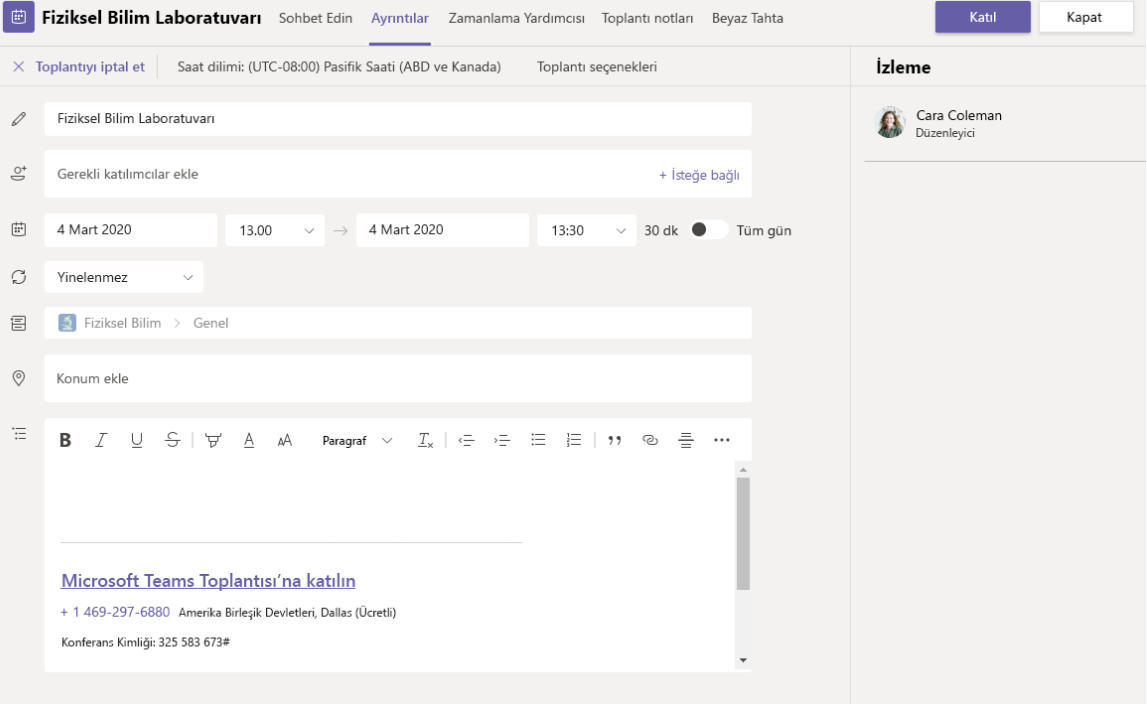

Toplantıyı açın ve **Katıl**'a tıklayarak toplantıya katılın.

#### Toplantıya katılma

Çevrimiçi toplantılar aracılığıyla eğitimler, personel işbirliği toplantıları veya sınıflar düzenleyin

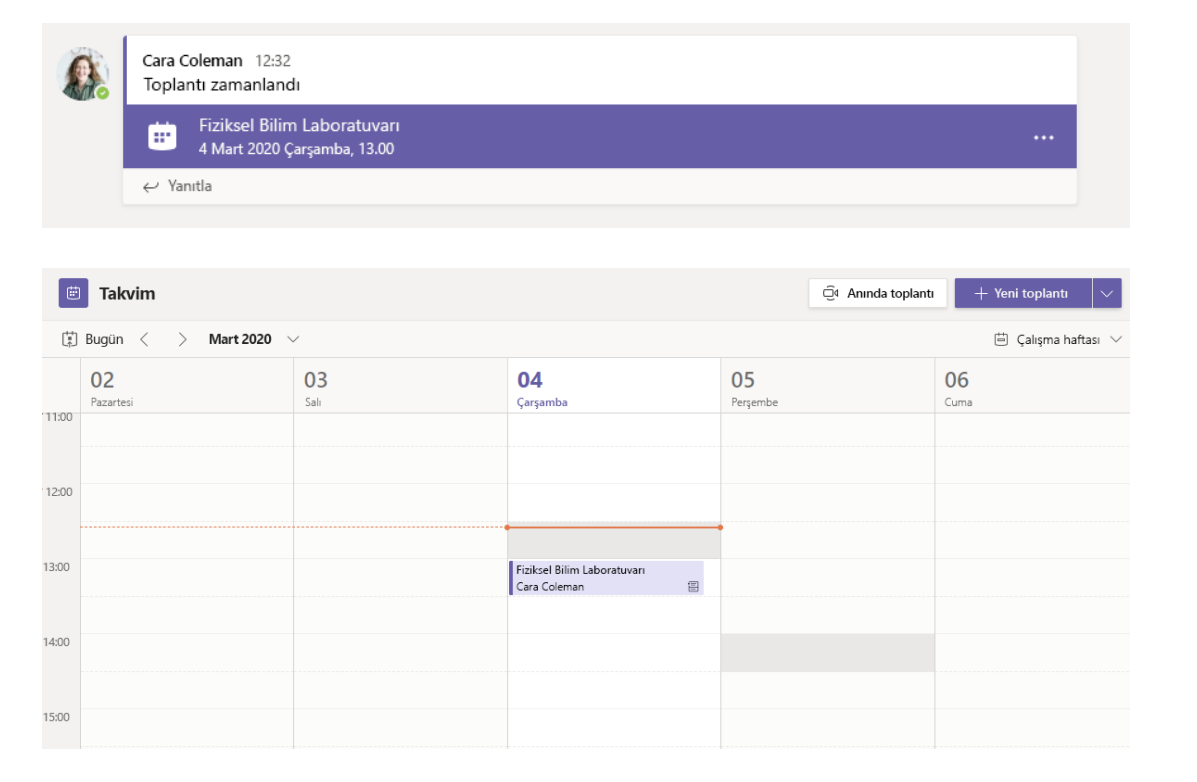

Ekibinizin kanalında veya Teams takviminizde toplantı davetini bulun. Toplantı öğesini açıp **Katıl**'ı seçin.

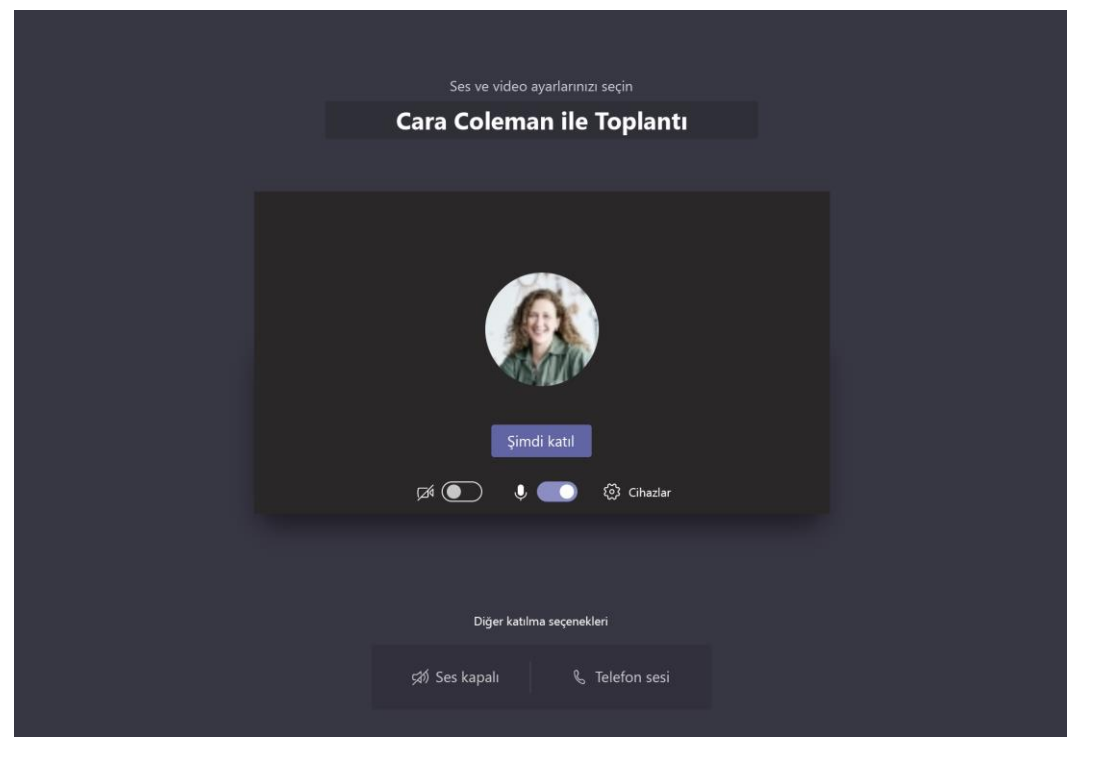

Ses ve video girişinizi iki kez kontrol edin, kamerayı açın ve mikrofonunuzun duyulması için sesini açın. Toplantıya katılmak için **Şimdi katıl**'ı seçin.

#### Toplantıya katılma

Çevrimiçi arama sırasında video, ses veya ekranınızı paylaşın.

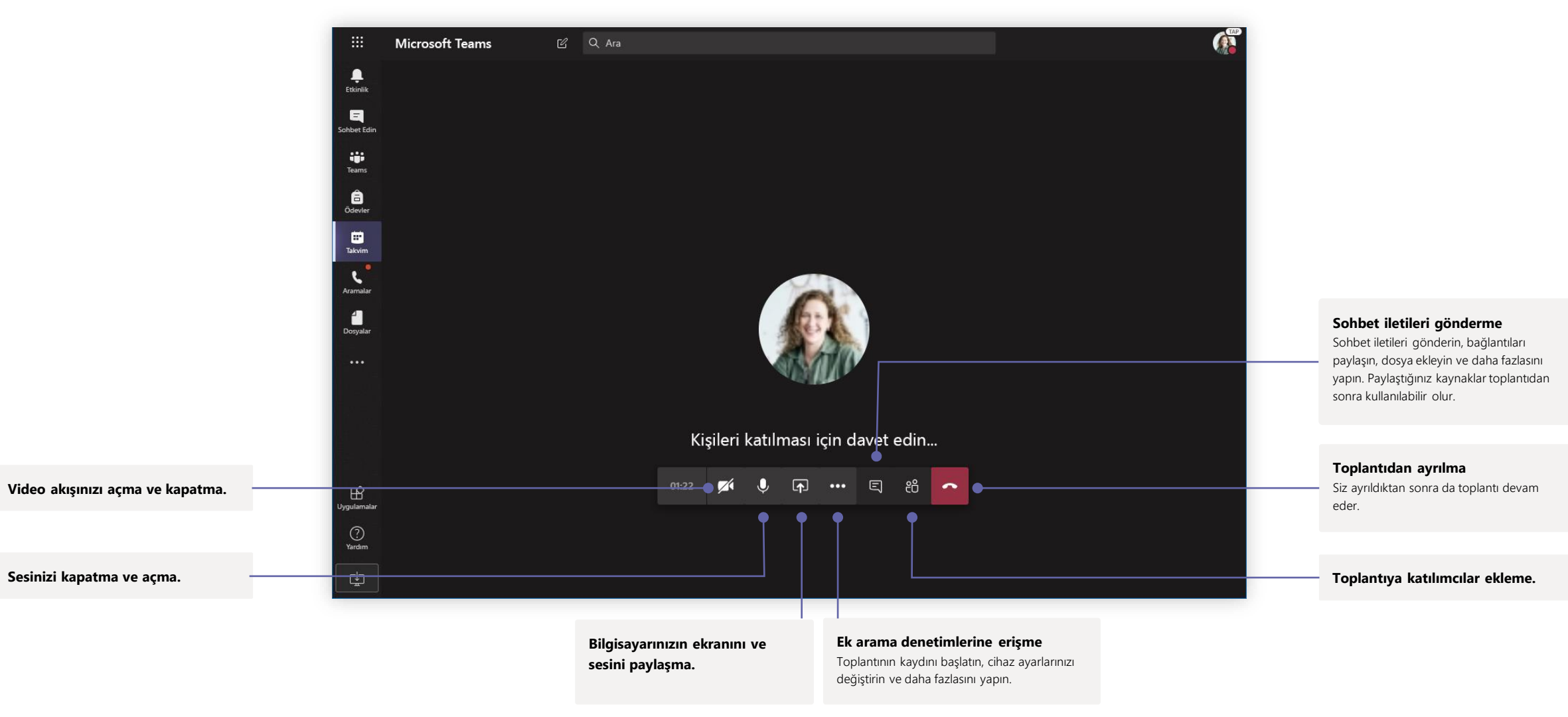

### Ödevler

Tümleşik Office uygulamalarıyla öğrenciler için öğrenme etkinlikleri oluşturun.

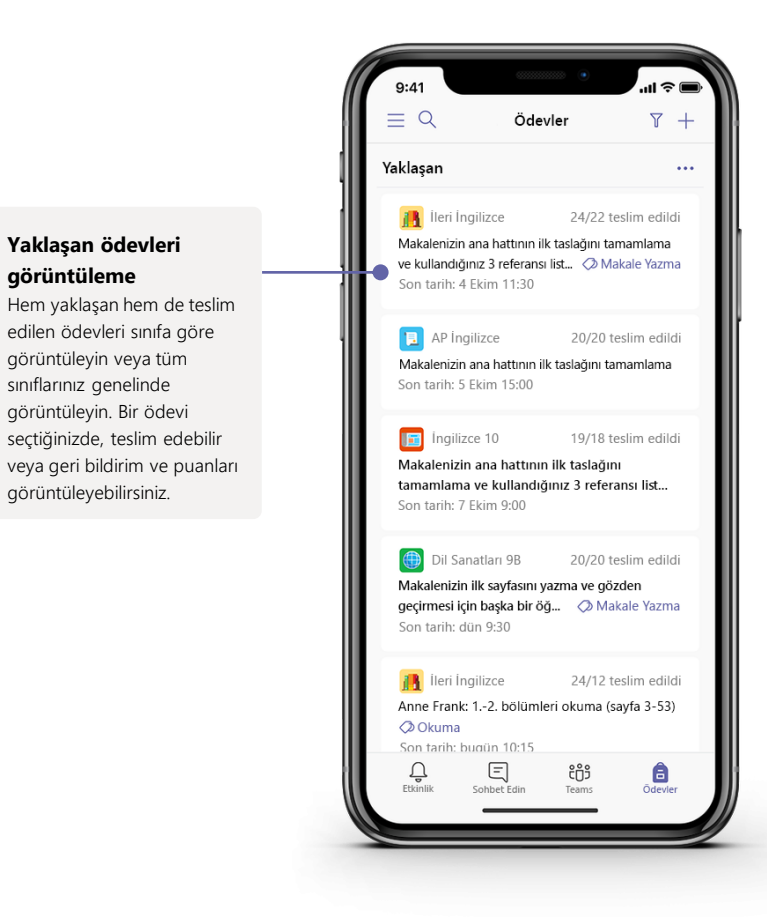

| <b>4</b>                     | < Tüm ekipler        |   | AP İngilizce Konuşmalar Dosyalar Sınıf Not Defteri Ödevler +                                |                                 |
|------------------------------|----------------------|---|---------------------------------------------------------------------------------------------|---------------------------------|
| Etkinlik<br>E<br>Sohbet Edin |                      |   |                                                                                             |                                 |
| ;; <mark>9</mark>            |                      |   | Yeni ödev At Kaydet Ata                                                                     |                                 |
| Teams                        | AP İngilizce         |   | Başlık                                                                                      | Kaynaklar ekleme                |
| Ödevler                      | Genel                |   | Başlık girin (gerekli)                                                                      | Cinazinizdan ve OneDrive d      |
| ÷                            | Diğer Araştırmalar   |   | Xategori ekle                                                                               | fazlasıyla ödevi özellestirin   |
| Takvim                       | Makale Yazma Yardımı | 0 | Yönergeler                                                                                  |                                 |
| 1                            |                      |   | Yönergeleri girin                                                                           |                                 |
| Dosyalar                     |                      |   | 🖉 Kaynak ekle 🛛 🕒                                                                           |                                 |
| Jygulamalar                  |                      |   | Puan                                                                                        |                                 |
|                              |                      |   | Puan yok                                                                                    |                                 |
|                              |                      |   | 🕈 🌐 Dereceli puanlama anahtari ekle                                                         | Siniflara veya kişilere         |
|                              |                      |   | Atanacak Kişi                                                                               | õdev atama                      |
|                              |                      |   | AP İngilizce (tüm öğrenciler)                                                               | Odevler birden çok sınıfa       |
|                              |                      |   | Son tarih Süre sonu                                                                         | öğrenci icin kisisellestirilehi |
|                              |                      |   | 19 Ekim 2018 Cuma 🖆 23:59 🕔                                                                 | ogrener şiri kişiseneşti nebi   |
|                              |                      |   | Ödev atama ile başlar ve gönderime kadar açık kalır. Düzen                                  |                                 |
|                              |                      |   | Ayarlar                                                                                     |                                 |
|                              |                      |   | PowerSchool<br>Bu ödevin notlan, PowerSchool ile eşitlenecek. Düzenle                       |                                 |
| <b>?</b>                     |                      |   | Jurnitin         Evet           Testim adden beige, Turnitin ile denetlenecek.         Evet |                                 |

#### Dereceli puanlama anahtarı ekleme

Öğrencilerin başvurması ve sizin de öğrencilerin çalışmasını değerlendirmeniz için özelleştirilebilen, yeniden kullanılabilir dereceli puanlama anahtarları oluşturmak amacıyla dereceli puanlama anahtarı aracını kullanın. Son tarihleri, kapanış tarihini ve ödev zamanlamasını düzenleme Ödev için önemli olan tüm tarih ve saatleri özelleştirin.

#### Notlar

Notlar sekmesinde, öğrenciler için geri bildirim sağlayın, not verin ve öğrencilerin ilerleme durumunu izleyin.

|                         | Microsoft Teams      | ľ                |                                                              | Ara, başlat ve kumi                                                           | anda et                                                                  |                                                          |                                                               |                                                     | <i>(</i>                            |
|-------------------------|----------------------|------------------|--------------------------------------------------------------|-------------------------------------------------------------------------------|--------------------------------------------------------------------------|----------------------------------------------------------|---------------------------------------------------------------|-----------------------------------------------------|-------------------------------------|
| <mark>(</mark><br>Inlik | < Tüm ekipler        |                  | Genel Konupnalar Dosyalar Sinif Not Defteri Ödevler Notlar + |                                                                               |                                                                          |                                                          |                                                               |                                                     |                                     |
| t Edin                  | AP Ingilizce         |                  | Q. Oðrenci arama                                             | Makale Yazma<br>Makalenizin ana<br>hattının ilk taslağını<br>20 Mar - 50 çuan | Makale Yazma<br>Makalenizin ilk<br>sayfasını yazma ve<br>17 Mar - 20 man | Anne Frank: 1017.<br>bölümleri okuma<br>15 Mar - 20 guan | Sınıfla paylaşılacak<br>5 referansı bulma<br>11 Mar - 100 man | Anne Frank: 39.<br>bölümleri okuma<br>5 Mar 100 num | Kaynakça<br>tamamlan<br>23 Sub - 10 |
| a<br>vler               | Genel                |                  | -                                                            |                                                                               |                                                                          |                                                          |                                                               |                                                     |                                     |
|                         | Diğer Araştırmalar   |                  | Alanis, Juan                                                 | 45                                                                            | 18                                                                       | 17                                                       | 81                                                            | 81                                                  | Ł                                   |
| vim                     | Makale Yazma Yardımı | le Yazma Yardımı | Banis, Darius                                                | 46                                                                            | 13                                                                       | 11                                                       | 73                                                            | 73                                                  |                                     |
| ələr                    |                      |                  | AB Buxton, Aaron                                             | 40                                                                            | 12                                                                       | 9                                                        | 61                                                            | 78                                                  | é                                   |
| •                       |                      |                  | Cline, Christie                                              | 43                                                                            | 19                                                                       | 6                                                        | 90                                                            | 90                                                  |                                     |
|                         |                      |                  | BD Davis, Beth                                               | 41                                                                            | 11                                                                       | 14                                                       | 88                                                            | 88                                                  | :                                   |
|                         |                      |                  | BG Guibourd, Bernadette                                      | 44                                                                            | 8                                                                        | 15                                                       | 79                                                            | 79                                                  | 1                                   |
|                         |                      |                  | Konecny, Jan                                                 | 45                                                                            | 10                                                                       | 10                                                       | 97                                                            | 97                                                  |                                     |
|                         |                      |                  | Lando, Guy                                                   | 42                                                                            | 15                                                                       | 13                                                       | 90                                                            | 88                                                  | 1                                   |
|                         |                      |                  | Nestor, Wilke                                                | 42                                                                            | 10                                                                       | 10                                                       | 97                                                            | 97                                                  | ę                                   |
|                         |                      |                  | Neva, Cardenas                                               | 43                                                                            | 15                                                                       | 13                                                       | 80                                                            | 89                                                  | 1                                   |
|                         |                      |                  | HS Schneider, Henry                                          | 39                                                                            | 13                                                                       | 13                                                       | 70                                                            | 78                                                  | ŝ                                   |
|                         |                      |                  | BS Shamas, Babek                                             | 47                                                                            | 18                                                                       | 18                                                       | 69                                                            | 82                                                  | ٤                                   |
|                         |                      |                  | AS Simon, Adah                                               | 48                                                                            | 19                                                                       | 11                                                       | 80                                                            | 80                                                  |                                     |
| 2                       |                      |                  | Rodriguez, Elbert                                            | 42                                                                            | 19                                                                       | 15                                                       | 70                                                            | 91                                                  | ę                                   |
| 220                     |                      |                  | Walters, Dallas                                              | 42                                                                            | 18                                                                       | 18                                                       | 69                                                            | 89                                                  | ę                                   |

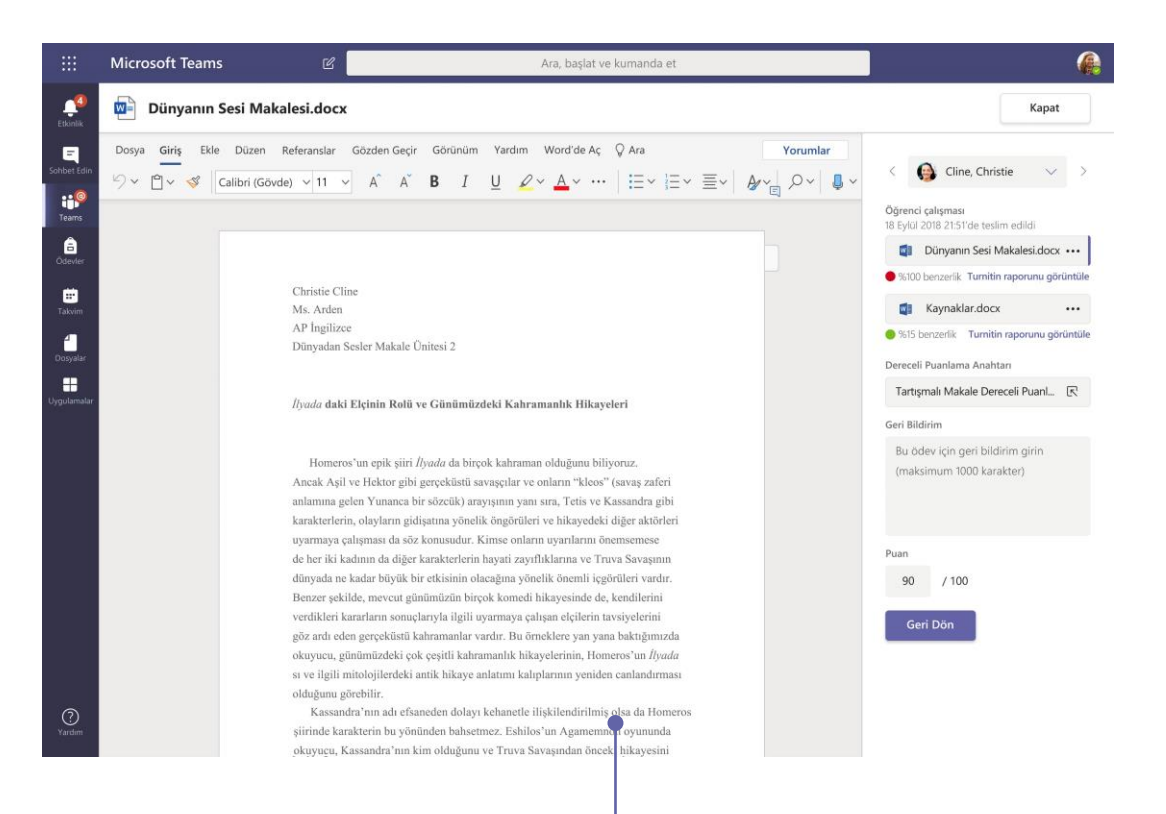

#### Geri dönme ve geri bildirim döngüsünü kullanarak ödevleri gözden geçirme

Notlama görünümünde yorum bırakın, düzenlemeler yapın, ölçütler/standartlar ile not verin, benzerlikleri kontrol edin ve daha fazlasını yapın.

#### Tüm ödevler ve öğrenciler genelinde notları görüntüleme

Sınıf ekiplerinizin her birinin Notlar sekmesi vardır. BU sekmede bir bakışta ödevleri görüntüleyebilir ve sınıfınızdaki her bir öğrencinin ilerleme durumunu izleyebilirsiniz.

### Sınıf ve Eğitim Personeli için OneNote Not Defterleri

Not almak ve işbirliği yapmak için sınıfınızda veya personelinizle kullanılacak dijital bir klasör

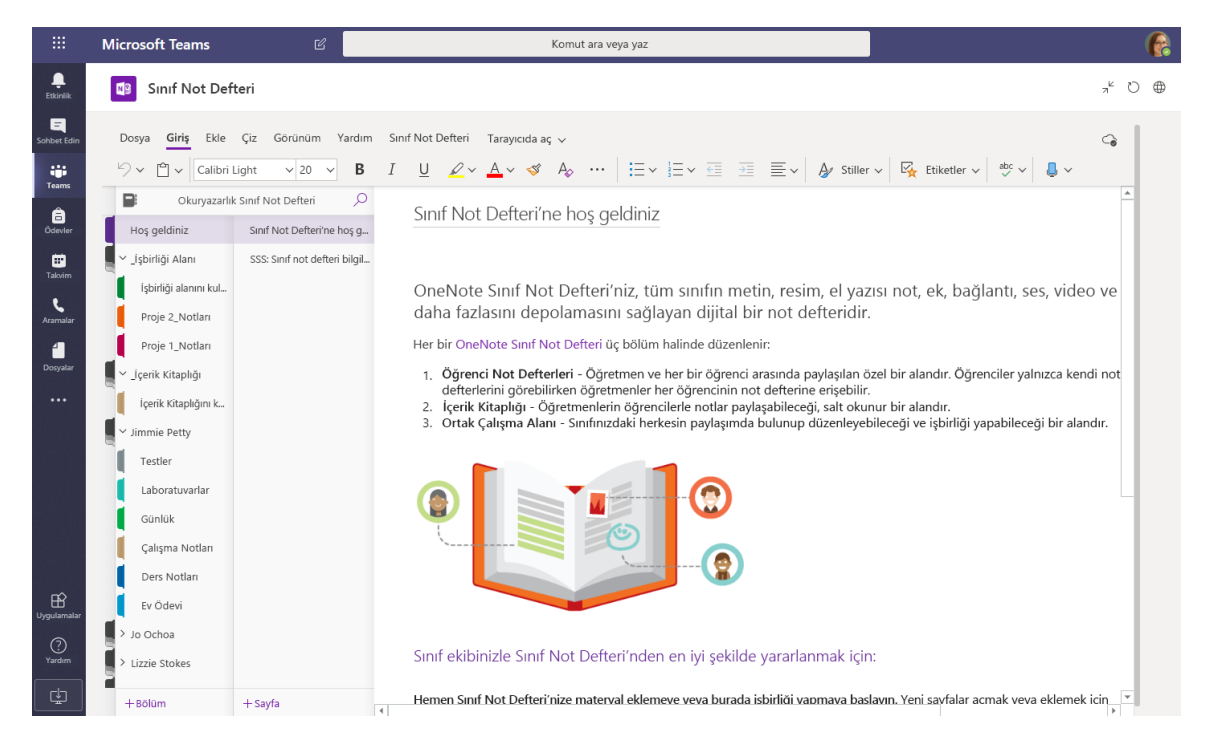

#### Kişisel notlar, sınıf notları ve işbirliği

OneNote Sınıf Not Defterlerinde her öğrenci için kişisel bir çalışma alanı, çalışma notları için İçerik Kitaplığı ve dersler ve yaratıcı etkinlikler için İşbirliği Alanı vardır.

|                        | Microsoft Teams           | Ľ                          | Komut ara veya yaz                                                                                                    |          |  |  |
|------------------------|---------------------------|----------------------------|----------------------------------------------------------------------------------------------------|----------|--|--|
| . <b>L</b><br>Etkinlik | Personel Not D            | Defteri                    |                                                                                                    | ಸ್ ಲ ⊕   |  |  |
| E<br>iohbet Edin       | Dosya <b>Giriş</b> Ekle   | Çiz Görünüm Yardım         | Personel Not Defteri Tarayıcıda aç ∽                                                                                                    | G        |  |  |
| Teams                  | りゃ 🖞 🗸 Calibri            | ✓ 11 ✓ B                   | $I  \bigsqcup  \swarrow  \checkmark  \checkmark  \checkmark  \checkmark  \blacksquare  \checkmark  \blacksquare  \checkmark  \blacksquare  \blacksquare$                            |          |  |  |
| â                      | Pineview Person           | el Not Defteri 🔎           | Ağustos Motivasyon Etkinliği Grupları                                                                                                    | <u> </u> |  |  |
| Ödevler                | Hoş geldiniz              | Personel Toplantilari      | 21 Haziran 2007, Perzembe 11:50                                                                                                    |          |  |  |
| Takvim                 | Paylaşılan Kaynaklar      | Ağustos Motivasyon Etk     | Konu Aõustos Motivasvon Etkinliäi Gruplari                                                                                                    |          |  |  |
| 5                      | İchirliği Alapını kulla   | Motivasvon atkinliäi       | Kimden Sara                                                                                                    |          |  |  |
| Aramalar               | işbirilgi Alarılırı Kulla | wodvasyon etkiniigi        | Kime Chris, Joe, Sally, Jill, Jennifer, Joe, Pauline, Joyce, Lydia                                                                                                    |          |  |  |
| 1                      | Personel Toplanti N       | 10/15/19 - Geliştirme eği  | Gönderme tarihi 14 Haziran 2020, Perşembe 9:45                                                                                                    |          |  |  |
| DOsyalar               | Girişimler                | Personel Toplantısı Oluş   | Burada, motivasyon etkinliği için önerilen gruplar verilmiştir.                                                                                                    |          |  |  |
|                        | 📕 🗠 _lçerik Kitaplığı     | Okul Yönetim Kurulu Tu     | Sara                                                                                                    |          |  |  |
|                        | İçerik Kitaplığını kul    | Dereceli Puanlama Anah     | Gönderme tarihi: 14 Haviran 2020. Persembe 9:30                                                                                                    |          |  |  |
|                        | Tarihler ve Son Tari      | Ödevler - Eyalet Sonuçları | Kime: Chris, Joe, Sally, ill, Jennifer, Joe, Pauline, Joyce, Lydia<br>Konu: Gr/J014 Motivasyon etkinliği planlama toplantısı tutanakları                                            |          |  |  |
|                        | ilkeler ve Yordamlar      | Homeschool Hackathon       | Fakülteler ve Personel için Hoş Geldiniz Amaçlı Motivasyon Etkinliğinin taslak plan 27 Ağustos 2020                                                                                 |          |  |  |
|                        | > _Yalnızca Lider         | One Note Eğitimi           | Zamanlama                                                                                                    |          |  |  |
|                        | > Amanda Graham           | Öğrenme Araçları Skype     | 8:00-8:30 <b>Ana Salon A ve B</b> Kahve ve kek?<br>8:30-8:45 Hoş Geldiniz, Tanıtımlar -                                                                                             |          |  |  |
|                        | > Cheryl Garner           | Personel Not Defteri ve P  | 9:00-9:45 Küçük gruplara bölme - Buzları kırma etkinliği - Sara<br>9:45-11:00 <b>Ana</b> Sunum - Sr.Cooke?                                                                          |          |  |  |
| B                      | > Mr. Barden              | Personel Not Defteri ve P  | 11:00-11:15 Ana - Sessiz düşünme<br>11:15 1:15 Ala - selsiz düşünme                                                                                                    |          |  |  |
| (?)<br>Yardım          | > Rosie Patterson         | Haftalık LT Özellik Oluştu | 11:01-12:00 Lood Outanian - Kulyuk gipup laitigintasi<br>12:00-100 Ortak Alan - unin-H-usky Del-I-lunkda<br>1:00-2:00 Sanat Odalan - yaratici yanit - Mike ve Tom<br>2:00-2:15 Mola |          |  |  |
|                        |                           |                            | 2 Görevlendirme seremonisi                                                                                                    |          |  |  |
| Ē                      | + Bölüm                   | + Sayfa                    | V                                                                                                    | v        |  |  |

#### Personel toplantısı notları, beyin fırtınası ve sınıf gözlemleri için mükemmel

Eğitim Personeli için OneNote Not Defterlerinde her çalışan veya öğretmen için kişisel bir çalışma alanı, paylaşılan bilgiler için İçerik Kitaplığı ve herkesin birlikte çalışabilmesi için bir İşbirliği Alanı vardır. Bunların tümü tek bir güçlü not defteri içinde yer alır.

### Oturum açma

Windows'da, **Başlat** > **Microsoft Teams**'e tıklayın. Mac'te **Uygulamalar** klasörüne gidip **Microsoft Teams**'e tıklayın. Mobil cihazda **Teams** simgesine dokunun. Ardından okul e-postanız ve parolanızla oturum açın.

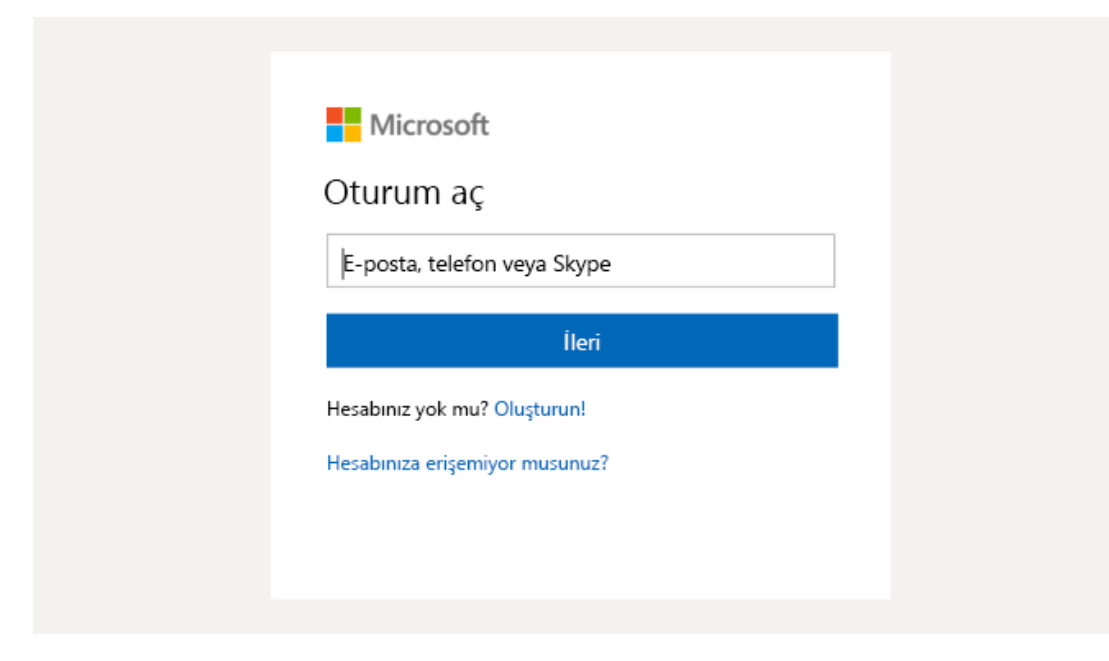

### Konuşma başlatma

Tüm ekiple konuşma başlatmak için... **Teams**'e tıklayın, bir ekip ve kanal seçin, iletinizi yazın ve **Gönder**'e tıklayın.

Bir kişi veya grupla konuşma başlatmak için... **Yeni sohbet**'e tıklayıp kişinin veya grubun adını **Kime** alanına yazın, iletinizi yazın ve **Gönder**'e tıklayın.

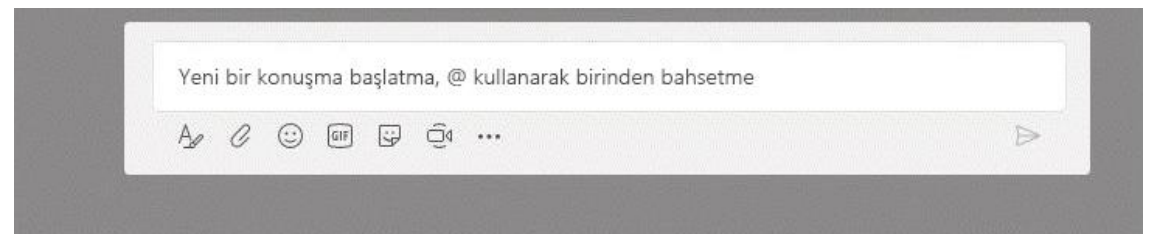

#### Kanal gönderilerinizi zenginleştirme

Sınıf duyuruları ve gönderileri oluşturun. Gönderinizi düzenleyerek öğrencilerinizin dikkatini çekin, kimlerin yanıt vereceğini denetleyin ve birden çok kanala gönderin.

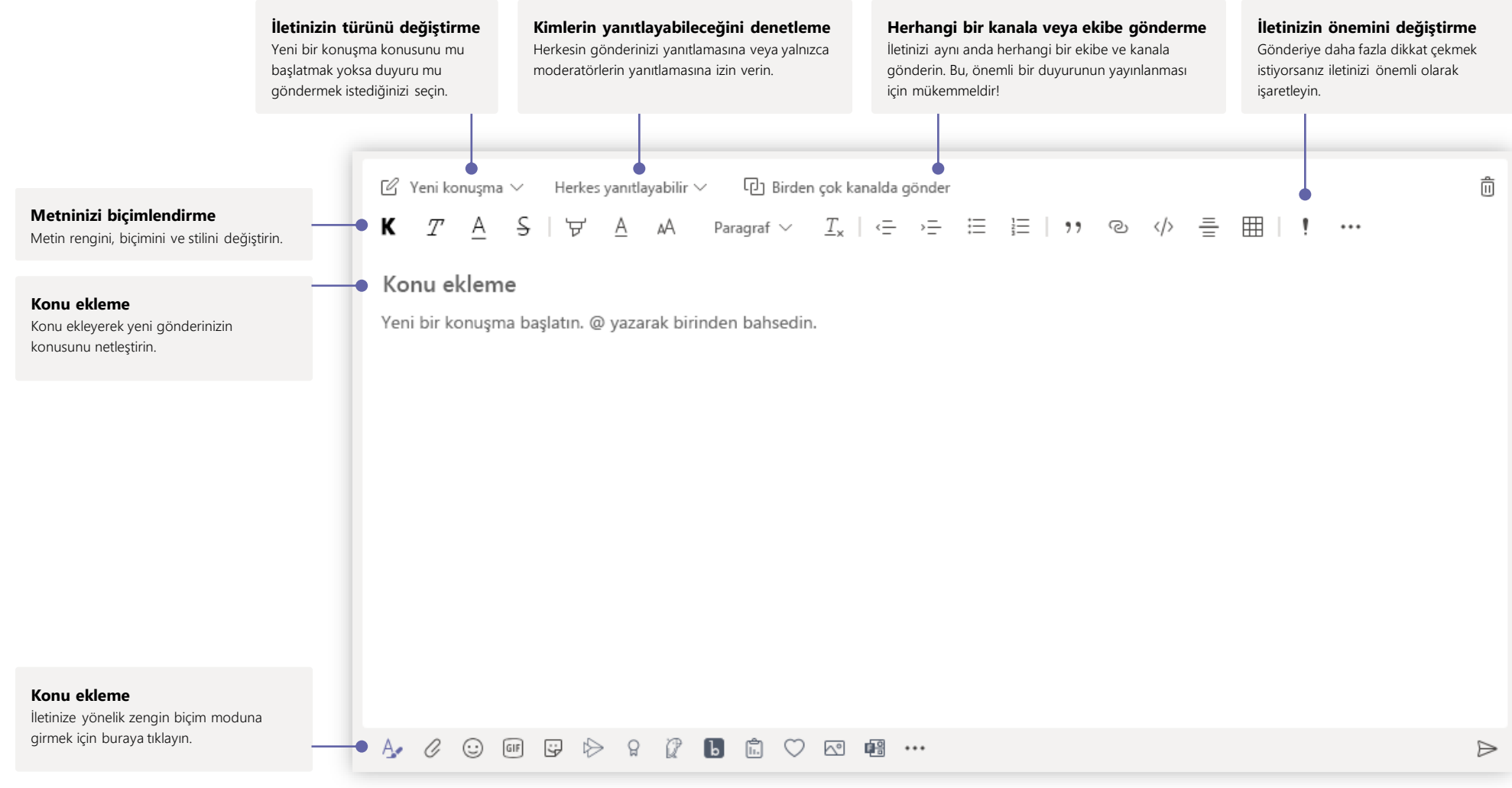

### Görüntülü ve sesli arama yapma

Sohbetten birini aramak için **Görüntülü arama** veya **Sesli arama** seçeneğine tıklayın. Bir numara çevirmek için soldaki **Aramalar** düğmesine tıklayıp bir telefon numarası girin. Arama geçmişinizi ve sesli mesajınızı aynı alanda görüntüleyin.

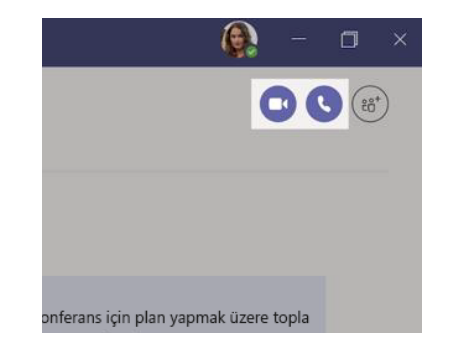

#### Konuşmayı yanıtlama

Kanal konuşmaları, tarihe göre düzenlenir ve yazışmada sıralanır. Yanıtlamak istediğiniz yazışmayı bulup **Yanıtla**'ya tıklayın. Düşüncelerinizi ekleyip **Gönder**'e tıklayın.

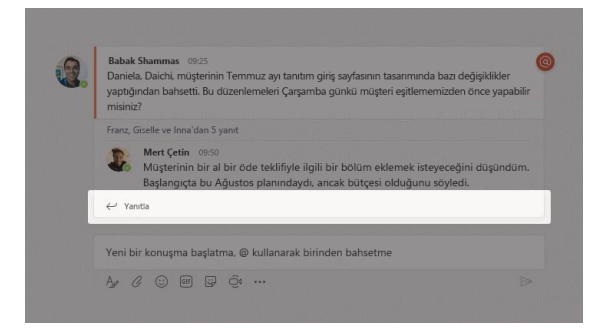

### Birinden @bahsetme

Birisinin dikkatini çekmek için **@** yazıp o kişinin adını girin (veya görüntülenen listeden seçin). Bir ekipteki herkese ileti göndermek için **@team** veya o kanalı sık kullanılanlarına ekleyen herkese bildirim göndermek için **@channel** yazın.

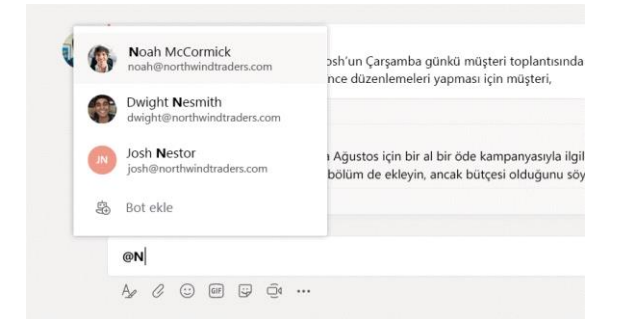

### Emoji, mem veya GIF ekleme

İletinizi yazdığınız kutunun altındaki **Etiket**'e tıklayın ve kategorilerden birinden mem veya etiket seçin. Ayrıca emoji veya GIF ekleme düğmeleri de vardır. Daha fazla eğlence için GIF arama kutusunda MicrosoftEDU öğesini arayın!

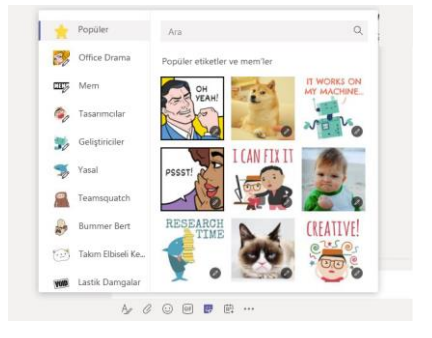

### Olan bitenden haberdar olun

Soldaki **Etkinlik** seçeneğine tıklayın. **Akış** bölümünde, tüm bildirimleriniz ve takip ettiğiniz kanallarda yakın zamanda gerçekleşen her şey gösterilir. Ödevlerinizle ilgili bildirimleri de burada görürsünüz.

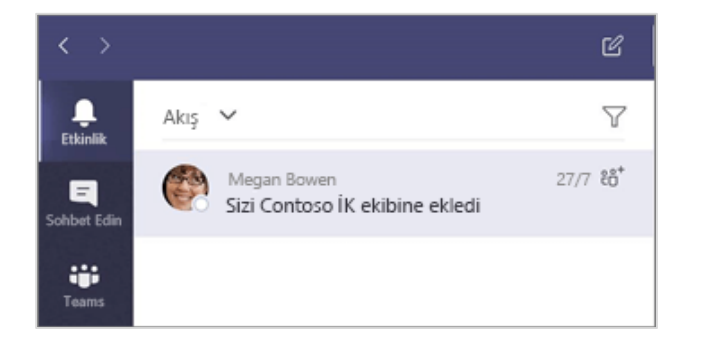

### Kanala sekme ekleme

Kanalın üst kısmında yer alan sekmelerin yanındaki + seçeneğine tıklayın, istediğiniz uygulamaya tıklayın ve istemleri takip edin. İstediğiniz uygulamayı görmüyorsanız **Ara** seçeneğini kullanın.

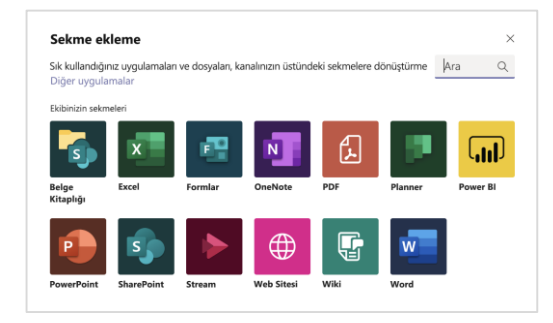

### Dosya paylaşma

İleti yazdığınız kutunun altındaki **Ekle** seçeneğine tıklayın, dosya konumunu ve ardından istediğiniz dosyayı seçin. Dosyanın konumuna bağlı olarak size bir kopyayı karşıya yükleme, bağlantıyı paylaşma seçenekleri veya diğer paylaşım yolları sunulur.

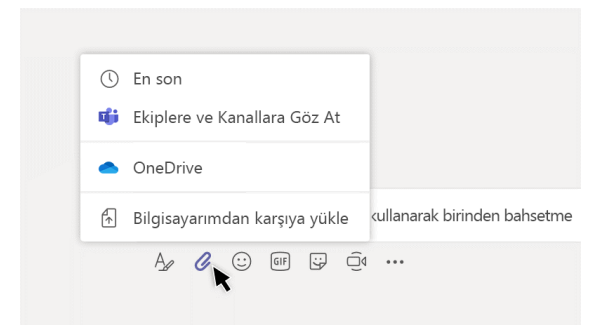

### Dosyalarla çalışma

Ekipleriniz genelinde paylaşılan tüm dosyaları görmek için soldaki **Dosyalar** seçeneğine tıklayın. Bu kanalda paylaşılan tüm dosyaları görmek için bir kanalın üst kısmındaki **Dosyalar** seçeneğine tıklayın. Bir dosyayla neler yapabileceğinizi görmek için o dosyanın yanındaki **Diğer seçenekler...** öğesine tıklayın. Kanalda bir dosyayı anında üstteki bir sekmeye

dönüştürebilirsiniz!

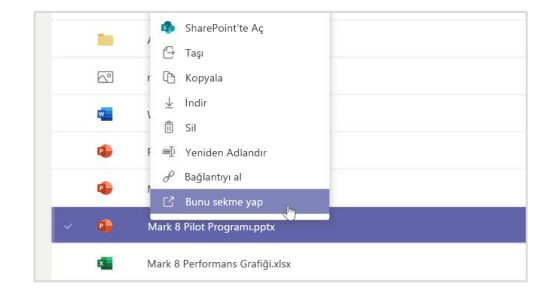

### Arama yapma

Uygulamanın en üstündeki komut kutusuna bir tümcecik yazıp Enter tuşuna basın. Daha sonra **İletiler, Kişiler** veya **Dosyalar** sekmesini seçin. Arama sonuçlarınızı daraltmak için bir öğe seçip **Filtre**'ye tıklayın.

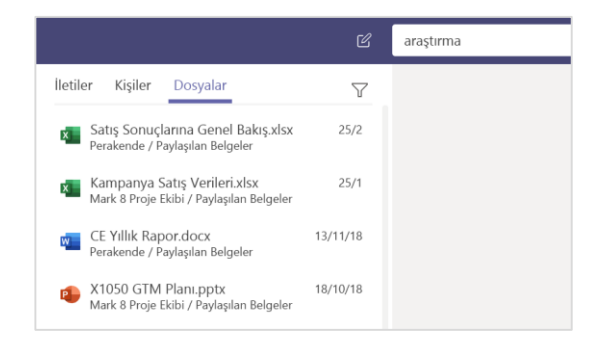

### Kişisel uygulamalarınızı bulma

Kişisel uygulamalarınızı görmek için **Diğer eklenen uygulamalar**'a tıklayın. Buradan bunları açabilir veya kaldırabilirsiniz. **Uygulamalar** bölümüne daha fazla uygulamalar ekleyin. Bu uygulamalar, söz konusu içerik türünün toplu ve genel bir görünümünü sağlar.

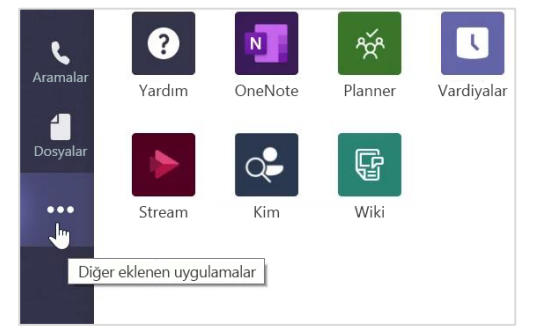

### Uygulamalar ekleme

Soldaki **Uygulamalar** seçeneğine tıklayın. Burada, Teams'te kullanmak istediğiniz uygulamaları ve uygun ayarları seçebilir ve **Ekleyebilirsiniz.** 

| Uygulamalar |                                       |   |
|-------------|---------------------------------------|---|
| ?<br>Yardım | ະວ້ Ekibe katılma veya ekip oluşturma | ŝ |

### Microsoft Teams ile sonraki adımlar

Teams ile öğretme ve öğrenme konusunda nasıl yapılır kılavuzuna ulaşın. Ayrıca yardım konularına ve eğitime erişmek için Teams'te Yardım simgesine de tıklayabilirsiniz.

Teams'te öğretme konusunda nasıl yapılır kılavuzunu içeren makaleler.

Microsoft Eğitimci Merkezi'ndeki 1 saatlik çevrimiçi kurslar:

- Öğretmenler, profesyonel yaşamlarında Teams'i nasıl kullanır?- <u>Microsoft Teams ile</u> <u>Öğrenmede Dönüşüm Yaratma</u>.
- Sınıf Ekiplerinde Öğretme-<u>Sınıf Ekipleri ile İşbirliğine Dayalı Bir Öğrenme Ortamı</u> <u>Oluşturma</u>.

### Diğer Hızlı Başlangıç Kılavuzlarını edinme

En sevdiğiniz diğer uygulamalara yönelik ücretsiz Hızlı Başlangıç Kılavuzlarımızı indirmek için https://go.microsoft.com/fwlink/?linkid=2008317 adresine gidin.